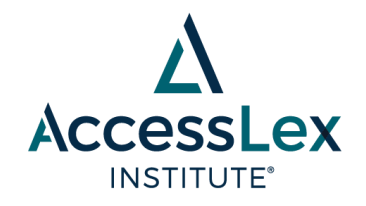

These instructions are for new SSRN submissions. If your paper is already on SSRN, you do not need to follow these steps. Please contact <u>Grants@accesslex.org</u>.

- 1. Use this link to open the AccessLex Institute Research Paper Series submission page.
- 2. If prompted, enter your SSRN login credentials.
- 3. On the first page:
  - a. Select "AccessLex Institute Research Paper Forthcoming".
  - b. Click "Next Step".
- 4. On the second page:
  - a. Upload a PDF of your paper, either by dragging and dropping in the indicated area, or by clicking the "Browse" link.
  - b. Select "I am the Author". If you are not the author, select "I am submitting on behalf of someone else".
  - c. Select the Content Format and Content Type from the dropdown menus which best describe your submission.
  - d. Click "Next Step".
- 5. On the third page:
  - a. Confirm that the paper title is correct and edit as necessary.
  - b. Confirm that the abstract is correct and edit as necessary.
  - c. Confirm the language.
  - d. Enter the date when the paper was written.
  - e. Confirm that the keywords are correct and add/remove as necessary.
  - f. If your paper already has a DOI, enter it in the Manuscript Identification text box. If your paper does not already have a DOI, skip this step.
  - g. Click "Next Step".
- 6. On the fourth page:
  - a. Add authors to your paper.
  - b. Use the search box to search for authors by email or name if the author already has an SSRN account.
  - c. If the author does not already have an SSRN account, select "Add a new author" and fill in their name, email address, and institution.
  - d. Authors can be reordered by clicking the up/down arrows next to their name.
  - e. Click "Next Step".
- 7. On the fifth page:
  - a. Select at least one subject matter classification for your article (e.g., Legal Education eJournal, Law & Society: The Legal Profession eJournal).
  - b. You can browse through the SSRN classifications, or search using the search field.
  - c. Click "Next Step".

Empowering the Next Generation of Lawyers®

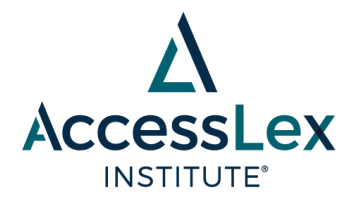

- 8. On the sixth page:
  - a. Add an optional Declaration of Interest, Funder Statement, or Ethics Approval Statement, as necessary.
  - b. Agree to the SSRN terms and conditions.
  - c. Click "Next Step".
- 9. On the last page:
  - a. Review your submission and then click "Submit".

Empowering the Next Generation of Lawyers®

10 North High Street, Suite 400, West Chester, PA 19380 AccessLex.org